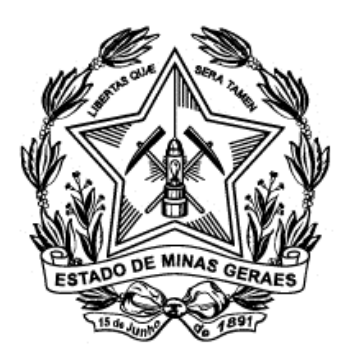

# Tribunal de Justiça do Estado de Minas Gerais

# Capacitação

# PJe

# Aplicação Prática

# **Cadastro de Processo**

**1)** Clique no menu Processo  $\rightarrow$  Novo processo.

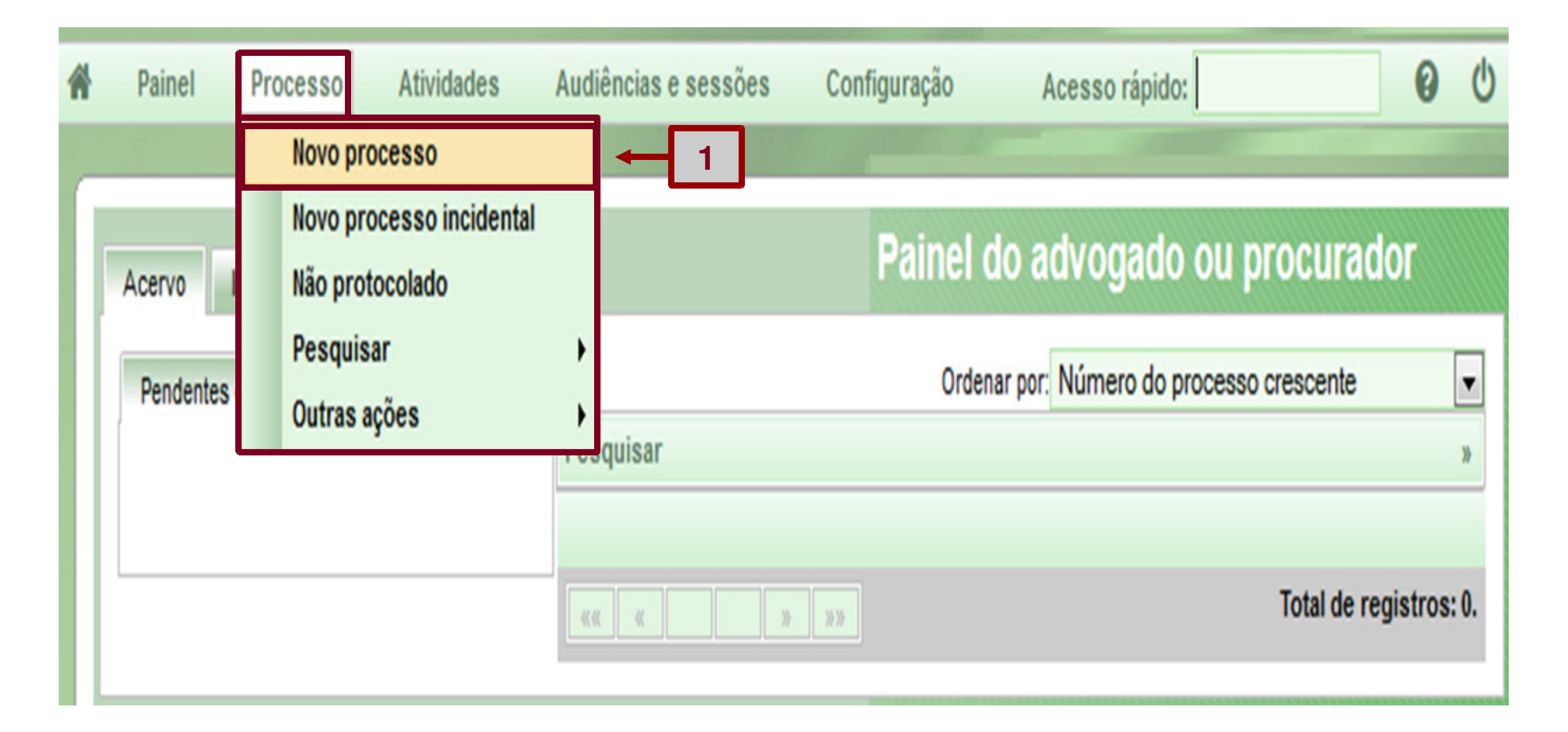

2) Selecione no campo "Seção/Subseção", a indicada pelo instrutor.

- 3) Selecione no campo "Classe judicial": "Despejo (92)".
- 4) Clique no botão "Incluir".

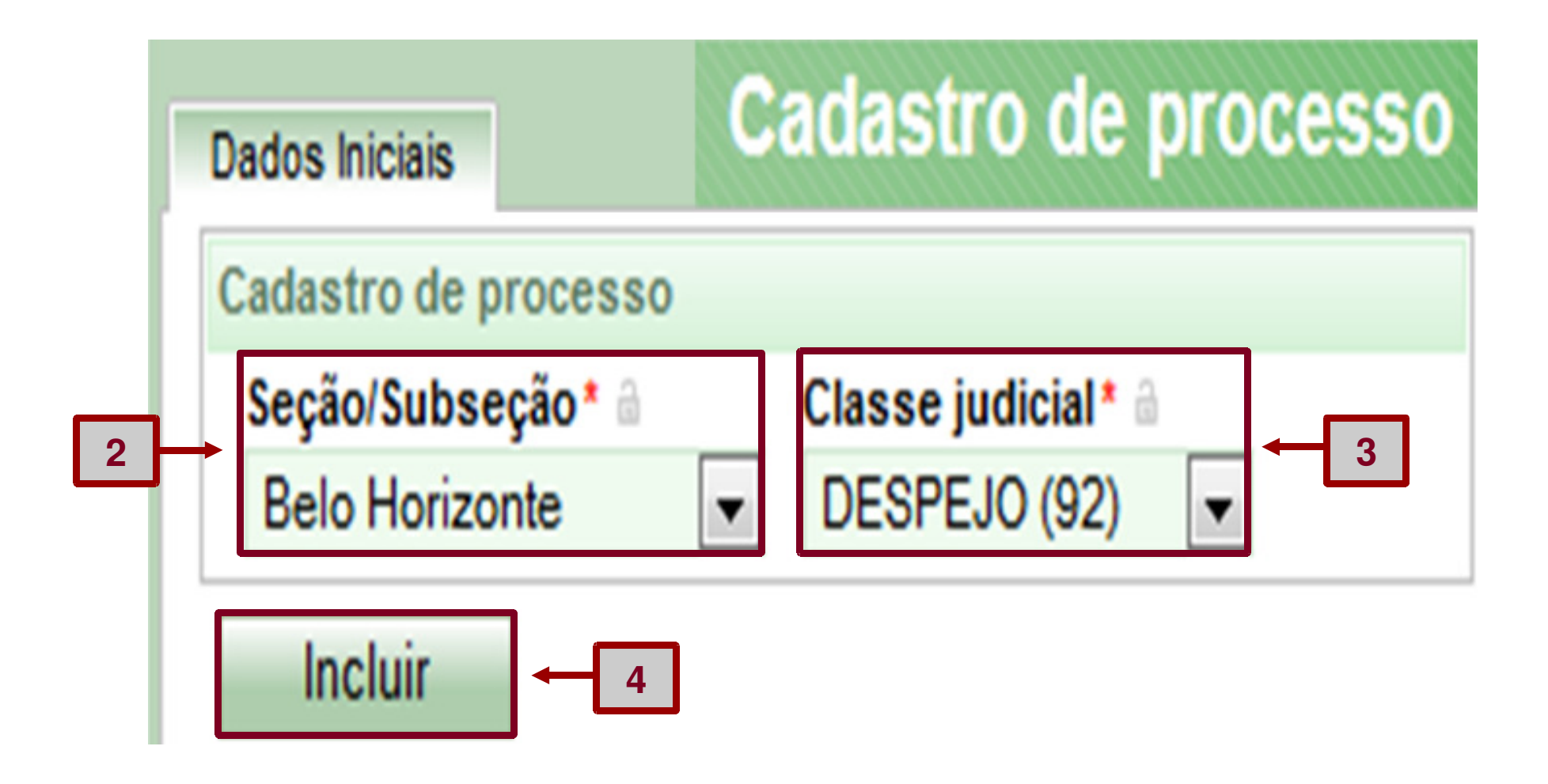

5) O sistema exibirá a lista de assuntos vinculados à classe judicial.

6) Selecione o assunto: DIREITO CIVIL|Obrigações|Espécies de Contratos| Locação de Imóvel|Benfeitorias| (9614), clicando na seta amarela "Adicionar".

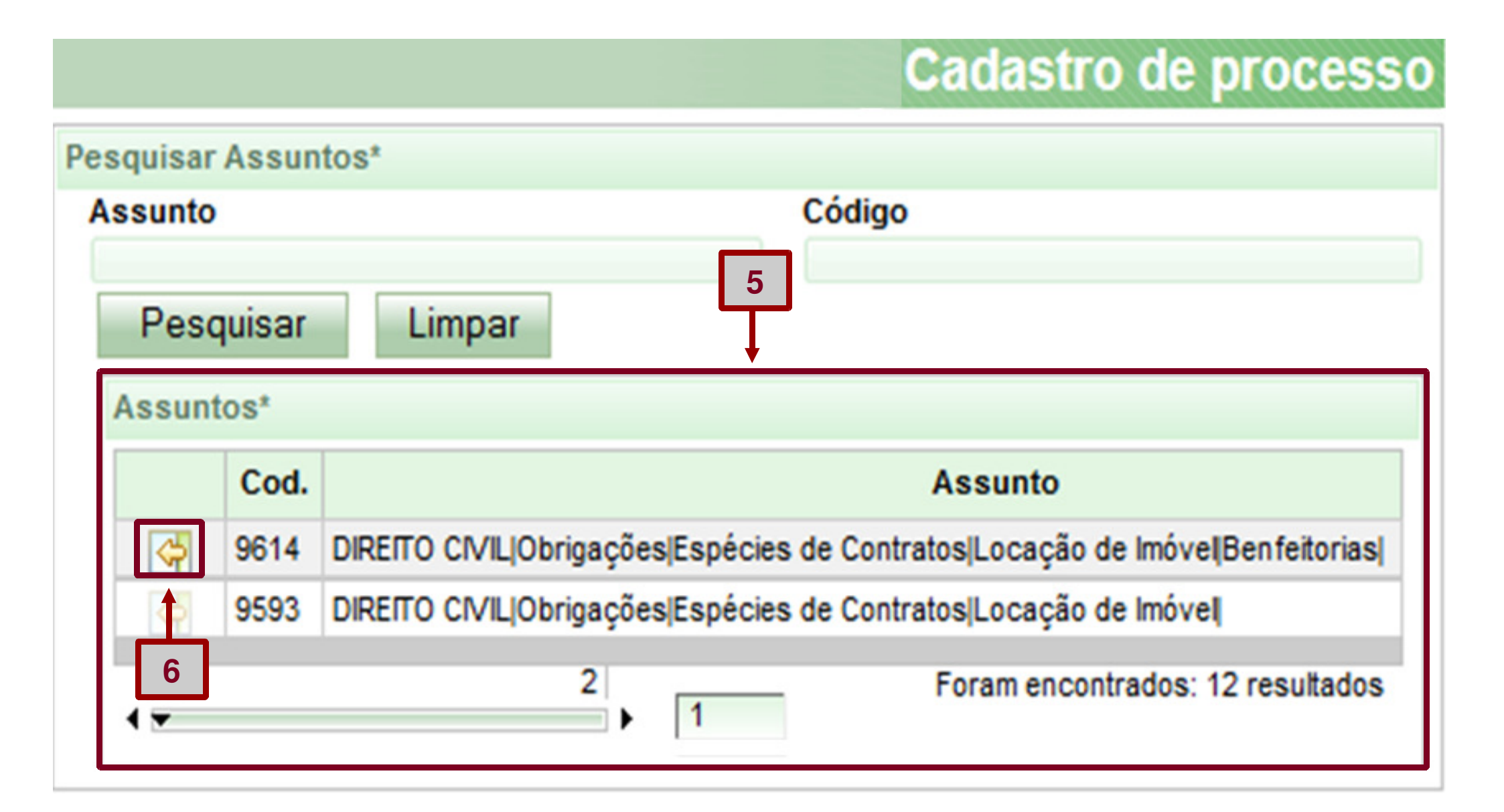

7) O assunto selecionado irá para a tabela "Assuntos Associados".

| Da | ados Inic | iais /   | Assuntos Partes   | Características Incluir petições e documentos Processo 7                     |
|----|-----------|----------|-------------------|------------------------------------------------------------------------------|
|    | Assunt    | ios Asso | ciados*           |                                                                              |
|    |           | Cod.     | Assunto Principal | Assunto                                                                      |
|    | Þ         | 9614     | ۲                 | DIREITO CIVIL Obrigações Espécies de Contratos Locação de Imóve Benfeitorias |
|    |           |          |                   | Foram encontrados: 1 resultados                                              |
|    | Ке        | mover    |                   |                                                                              |

Lembrete: Se você selecionar o assunto incorreto e quiser removê-lo, inclua o assunto correto, como ilustrado anteriormente, e marque-o como "Assunto Principal". Feito isso, clique no ícone "Remover" para excluir o assunto incorreto.

## Aba "Partes" - Inserir polo ativo (autor)

- 1) Clique na aba "Partes".
- 2) Observe que já consta o advogado como participante do "Polo Ativo".
- 3) Clique no sinal de adição para incluir o "Polo Ativo".

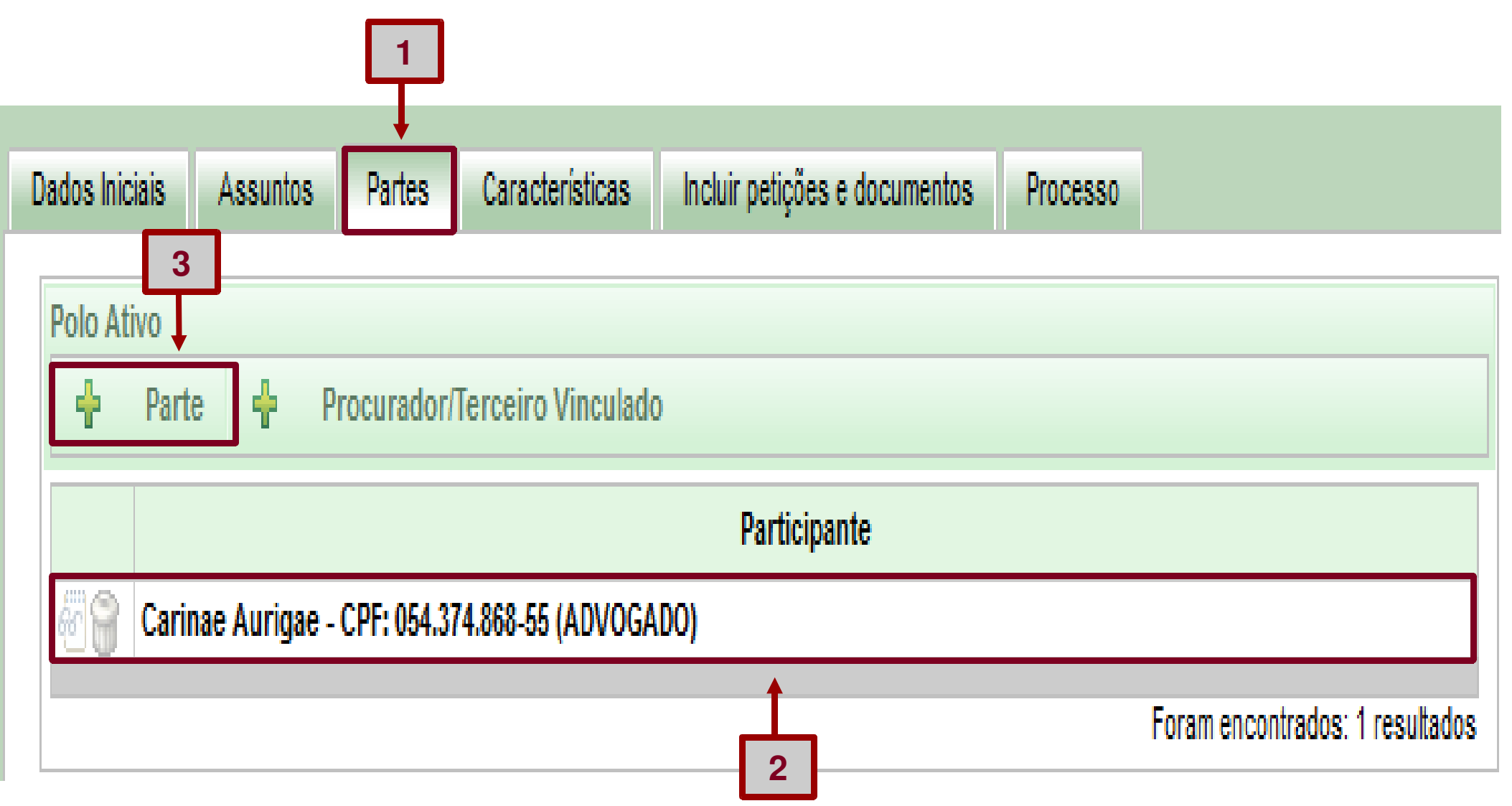

4) O sistema exibirá a tela "Associar parte ao processo".

5) Insira um CPF informado pelo instrutor.

6) Clique no botão "Pesquisar".

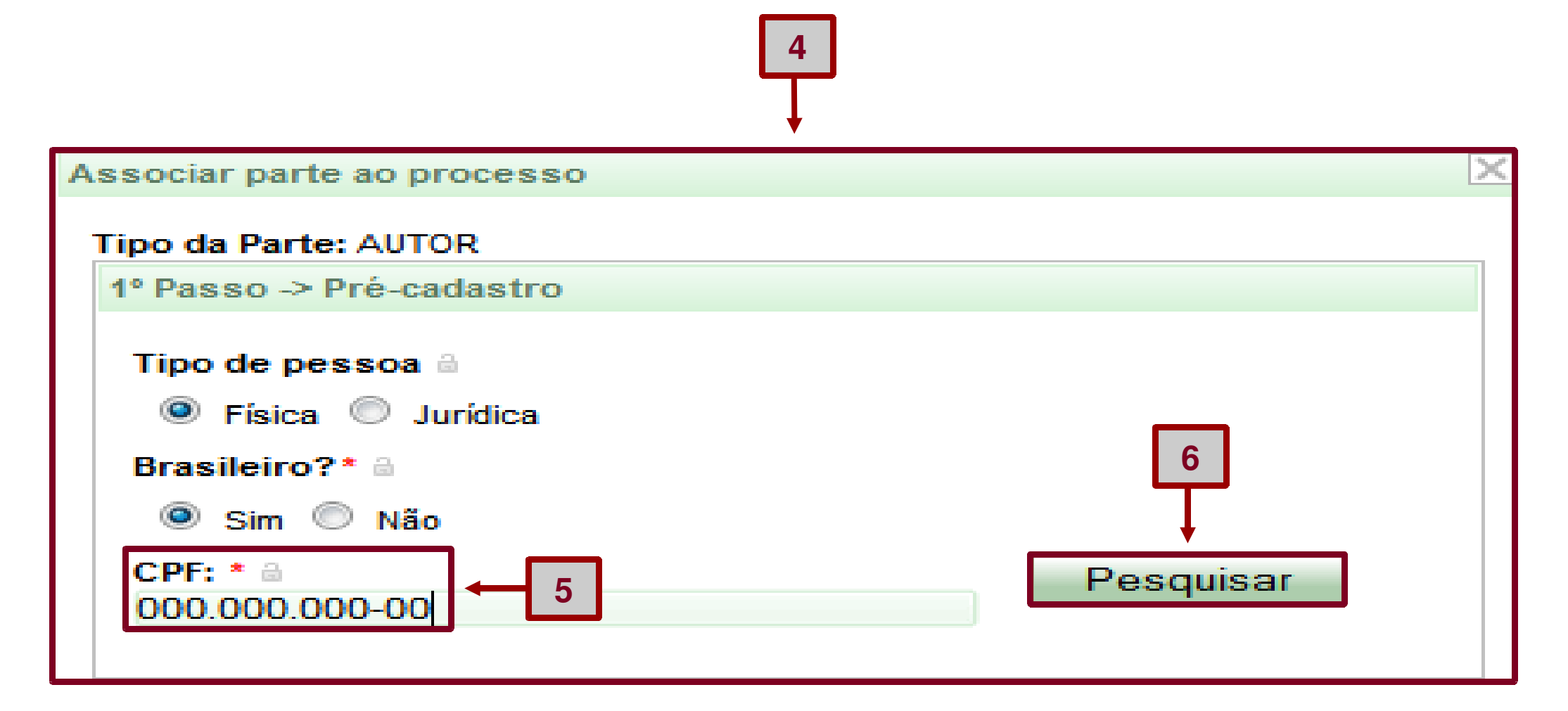

7) O sistema exibirá o nome da parte.

8) Clique no botão "Confirmar".

| Associar parte ao processo                                                                                                  |           |        |  |  |  |  |
|----------------------------------------------------------------------------------------------------|-----------|--------|--|--|--|--|
| Tipo da Parte: AUTOR                                                                                                    |           |        |  |  |  |  |
| 1º Passo -> Pré-cadastro                                                                                                    |           |        |  |  |  |  |
| Tipo de pessoa 🗟<br><ul> <li>Física</li> <li>Jurídica</li> </ul> <li>Brasileiro?* <ul> <li>Sim</li> <li>Não</li> </ul></li> |           |        |  |  |  |  |
| CPF: *  670.184.631-90                                                                                                    | Pesquisar | Limpar |  |  |  |  |
| Nome: * a<br>Monocerotis Hercullis                                                                                          |           |        |  |  |  |  |
| Confirmar - 8                                                                                                    |           |        |  |  |  |  |

9) Clique na aba "Endereços".

10) No campo "CEP (99999-999)", insira um CEP válido.

**11)** Aguarde que o sistema busque o endereço e clique no endereço gerado pelo sistema.

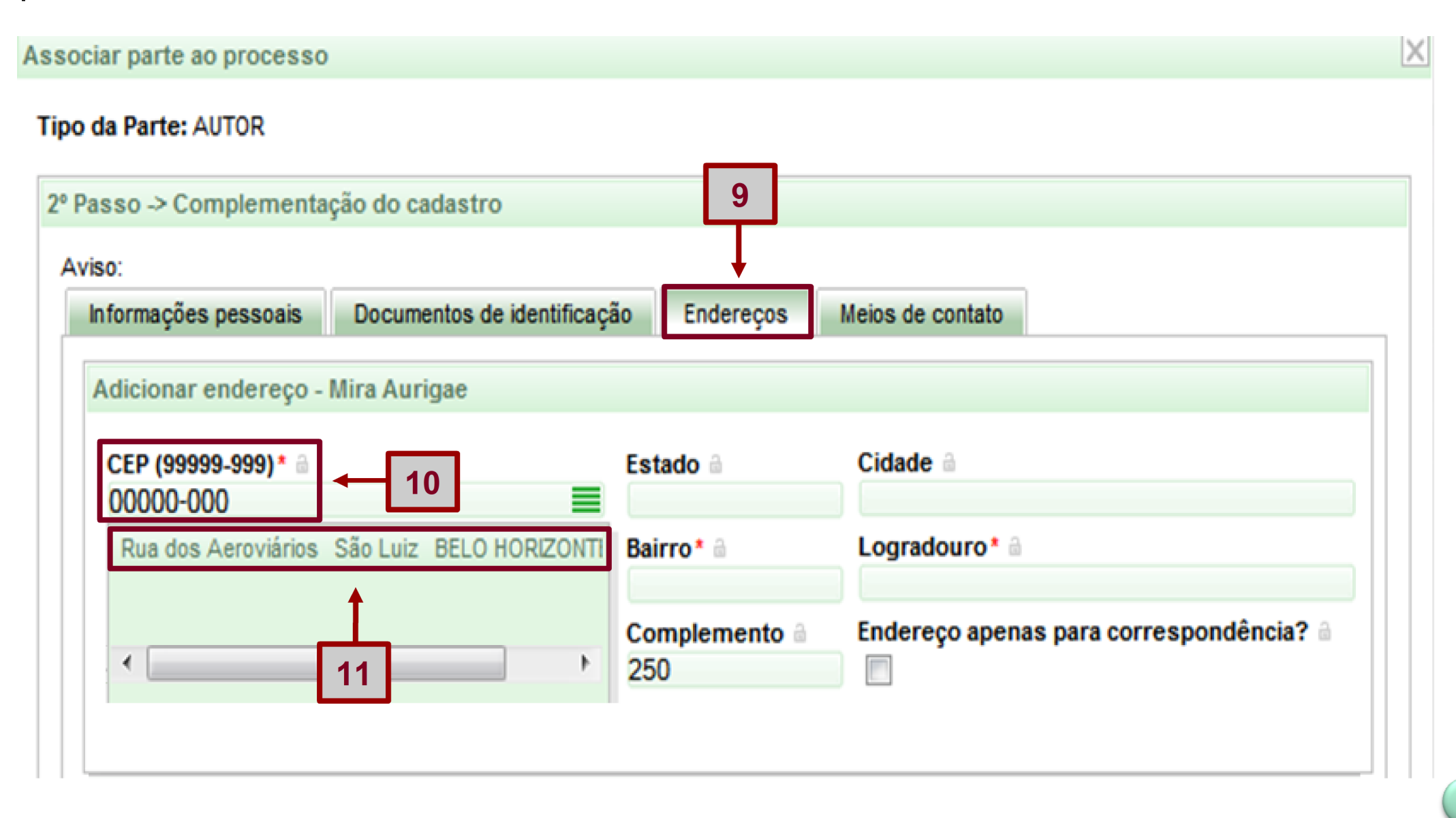

4

12) Insira dados no campo "Número" e "Complemento", se houver.
12) Oliguna na batão "la aluir" na radiana da narta.

**13)** Clique no botão "Incluir" para incluir o endereço da parte.

| so -> Complementa        | ção do cadastro             |                         |         |                    |                                 |
|--------------------------|-----------------------------|-------------------------|---------|--------------------|---------------------------------|
| ):<br>iormações pessoais | Documentos de identificação | Endereços Meios de      | contato |                    |                                 |
| dicionar endereço -      | Mira Aurigae                |                         |         |                    |                                 |
| CEP (99999-999)* 🗎       | Es                          | tado 🔒                  |         | Cidade 🔒           |                                 |
| 000-000                  | ■ M                         | INAS GERAIS             |         | BELO HORIZONTE     |                                 |
|                          | Ba                          | irro* 🔒                 |         | Logradouro*        |                                 |
|                          | Sá                          | io Luiz                 |         | Rua dos Aeroviário | S                               |
| lúmero ≙<br>1542         | Co<br>25                    | mplemento 🔒             |         | Endereço apenas p  | ara correspondência? 🔒          |
| Incluir                  |                             | $\overline{\mathbf{v}}$ |         |                    |                                 |
| Enderegos - Mira Au      | rigae                       | 5                       |         |                    |                                 |
| 13 Usar                  | no processo CEP             | Logradouro              | Bairro  | Número             | Complemento                     |
|                          |                             |                         |         |                    | Foram encontrados: 0 resultados |

#### 14) O sistema exibirá o endereço da parte.

#### **15)** Clique no botão "Inserir" para inserir a parte.

| a Parte: AUTOF                                                              | ł                    |           |                     |          |                                         |                               |  |  |
|-----------------------------------------------------------------------------|----------------------|-----------|---------------------|----------|-----------------------------------------|-------------------------------|--|--|
| so -> Comple                                                                | mentação do cadastro |           |                     |          |                                         |                               |  |  |
| ):                                                                          |                      |           |                     |          |                                         |                               |  |  |
| Informações pessoais Documentos de identificação Endereços Meios de contato |                      |           |                     |          |                                         |                               |  |  |
| dicionar ende                                                               | reço - Mira Aurigae  |           |                     |          |                                         |                               |  |  |
| CEP (99999-99                                                               | 9)* ii               | Estado 🗟  | Estado 🗟 Cid        |          |                                         | Cidade 🗎                      |  |  |
|                                                                             |                      | Bairro* ∂ | Bairro * 🗟          |          | Logradouro* 🔒                           |                               |  |  |
|                                                                             |                      |           |                     |          |                                         |                               |  |  |
| Número 🔒                                                                    |                      | Complen   | Complemento         |          | Endereço apenas para correspondência? 🔒 |                               |  |  |
| Incluir                                                                     |                      |           | 14                  |          |                                         |                               |  |  |
| Endereços - N                                                               | lira Aurigae         |           |                     |          |                                         |                               |  |  |
| Registro inseri                                                             | lo com sucesso       |           |                     |          |                                         |                               |  |  |
|                                                                             | Usar no processo     | CEP       | Logradouro          | Bairro   | Número                                  | Complemento                   |  |  |
|                                                                             | ۲                    | 0000-000  | Rua dos Aeroviários | São Luiz | 1542                                    | 250                           |  |  |
|                                                                             |                      |           |                     |          | Fo                                      | ram encontrados: 1 resultados |  |  |

#### **16)** O sistema exibirá a parte no "Polo Ativo".

| Dados Iniciais         Assuntos         Partes         Características         Incluir petições e documentos         Processo |                                 |  |  |  |  |  |  |
|----------------------------------------------------------------------------------------------------|---------------------------------|--|--|--|--|--|--|
| Polo Ativo                                                                                                    |                                 |  |  |  |  |  |  |
| Parte Procurador/Terceiro Vinculado 16                                                                                        |                                 |  |  |  |  |  |  |
| Participante                                                                                                    |                                 |  |  |  |  |  |  |
| 🗑 🗑 Mira Aurigae - CPF: 332.710.843-94 (AUTOR)                                                                                |                                 |  |  |  |  |  |  |
| Carinae Aurigae - CPF: 054.374.868-55 (ADVOGADO)                                                                              |                                 |  |  |  |  |  |  |
|                                                                                                    | Foram encontrados: 2 resultados |  |  |  |  |  |  |
|                                                                                                    |                                 |  |  |  |  |  |  |
| Outros Participantes                                                                                                    |                                 |  |  |  |  |  |  |
| 🛉 Participante 🛉 Procurador/Terceiro Vinculado                                                                                |                                 |  |  |  |  |  |  |
| Participante                                                                                                    |                                 |  |  |  |  |  |  |
|                                                                                                    | Foram encontrados: 0 resultados |  |  |  |  |  |  |

## Aba "Partes" - Inserir polo passivo (réu)

1) Clique no sinal de adição para incluir o "Polo Passivo".

| Polo P | assivo |   |                                 |  |
|--------|--------|---|---------------------------------|--|
| ł      | Parte  | ÷ | Procurador/Terceiro Vinculado   |  |
| C      | 1<br>1 |   | Participante                    |  |
|        |        |   | Foram encontrados: 0 resultados |  |

2) O sistema exibirá a tela "Associar parte ao processo".

- 3) Insira um CPF informado pelo instrutor.
- 4) Clique no botão "Pesquisar".

| Associar parte ao processo   | ×            |
|------------------------------|--------------|
| Tipo da Parte: RÉU           |              |
| 1º Passo -> Pré-cadastro     |              |
| Tipo de pessoa               |              |
| Física                       |              |
| Brasileiro?* 🗟               | 4            |
| 🔍 Sim 🔘 Não                  | $\mathbf{T}$ |
| CPF: *<br>000.000-00<br>3    | Pesquisar    |
| Não possui este documento* 🗟 |              |
|                              |              |

2

- 5) O sistema exibirá o nome da parte.
- 6) Clique no botão "Confimar".

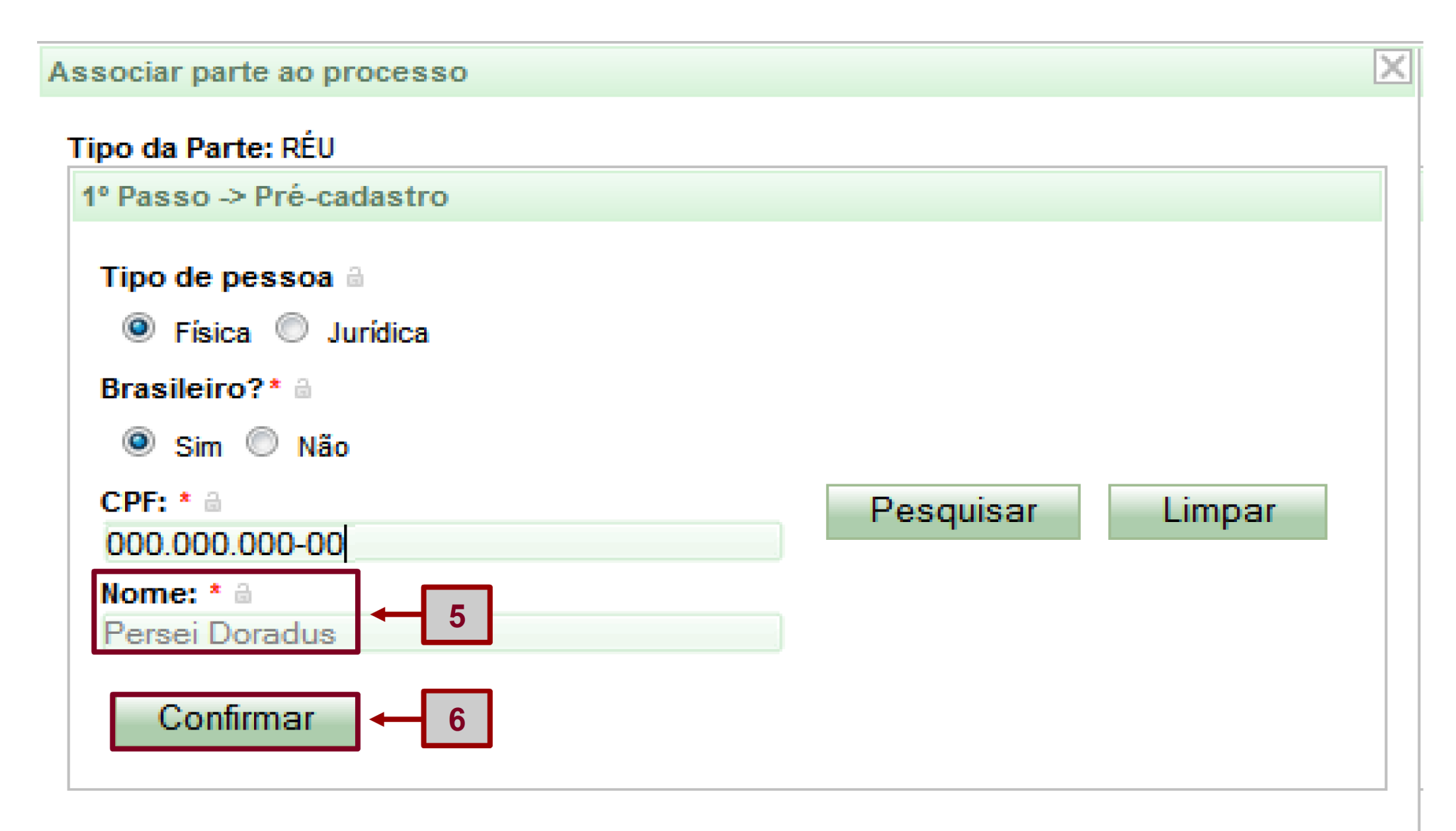

- 7) Clique na aba "Endereços".
- 8) No campo "CEP (99999-999)", insira um CEP válido.

9) Aguarde que o sistema busque o endereço e clique no endereço gerado.

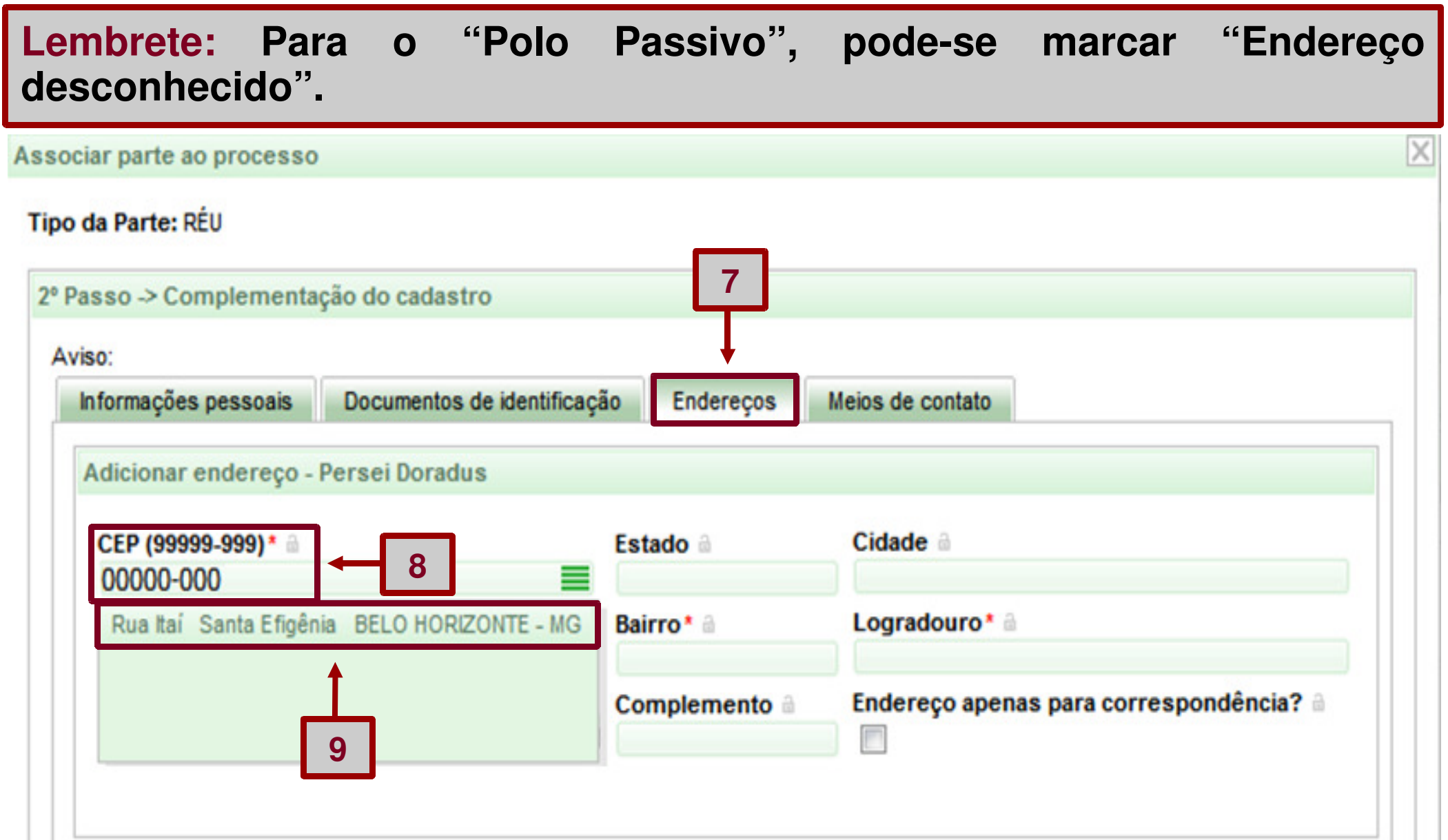

10) Insira dados no campo "Número" e "Complemento", se houver.11) Clique no botão "Incluir" para incluir o endereço da parte.

| sso -> Complementa   | ção do cadastro            |                |                  |        |                     |                                |
|----------------------|----------------------------|----------------|------------------|--------|---------------------|--------------------------------|
| iso:                 |                            |                |                  |        |                     |                                |
| Informações pessoais | Documentos de identificaçã | o Endereços    | Meios de contato |        |                     |                                |
| Adicionar endereço - | Persei Doradus             |                |                  |        |                     |                                |
| CED (00000,000) * 0  |                            | Fatada 0       |                  |        | Cidada 3            |                                |
| 00000-000            |                            | MINAS GERAIS   |                  |        | BELO HORIZONTE      |                                |
| 00000000             |                            | Bairro * 🔒     |                  |        | Logradouro* 🔒       |                                |
|                      |                            | Santa Efigênia |                  |        | Rua Itaberá         |                                |
| Número 🔒             |                            | Complemento a  |                  |        | Endereço apenas par | a correspondência? 🔒           |
| 63                   |                            | APT 102        |                  |        |                     |                                |
| Incluir              | ×                          | _ /            |                  |        |                     |                                |
|                      | <b>\</b> 10                |                |                  |        |                     |                                |
| 🔲 Endereço desconhe  | cido 💶                     |                |                  |        |                     |                                |
| End 11 Persei I      | Doradus                    |                |                  |        |                     |                                |
| Usarı                | no processo C              | EP Log         | radouro          | Bairro | Número              | Complemento                    |
|                      |                            |                |                  |        |                     | and the day of the day         |
|                      |                            |                |                  |        | F                   | oram encontrados: 0 resultados |

#### 12) O sistema exibirá o endereço da parte.

#### **13)** Clique no botão "Inserir" para inserir a parte.

| sso -> Compl  | ementação do cadastro   |                 |                      |                |                                         |                               |  |
|---------------|-------------------------|-----------------|----------------------|----------------|-----------------------------------------|-------------------------------|--|
| 0:            |                         |                 |                      |                |                                         |                               |  |
| formações per | ssoais Documentos de id | lentificação Er | idereços Meios de co | ntato          |                                         |                               |  |
| dicionar end  | ereço - Persei Doradus  |                 |                      |                |                                         |                               |  |
| CEP (99999-9  | 99)* 🔒                  | Estado          | â                    | Cida           | ide 🔒                                   |                               |  |
|               |                         |                 | â                    | Log            | Logradouro* 🗟                           |                               |  |
| Número 🔒      |                         |                 | emento 🔒             | Ende           | Endereço apenas para correspondência? 🔒 |                               |  |
| Incluir       |                         |                 | 10                   | 1              |                                         |                               |  |
| Endereço d    | esconhecido             |                 |                      | ]              |                                         |                               |  |
| Endereços -   | Persei Doradus          |                 | +                    |                |                                         |                               |  |
| Registro inse | rido com sucesso        |                 |                      |                |                                         |                               |  |
|               | Usar no processo        | CEP             | Logradouro           | Bairro         | Número                                  | Complemento                   |  |
|               | ۲                       | 0000-000        | Rua Itaberá          | Santa Efigênia | 63                                      | APT 102                       |  |
|               |                         |                 |                      |                | Fo                                      | ram encontrados: 1 resultados |  |

#### 14) O sistema exibirá a parte no "Polo Passivo"

| Polo Pa | ssivo  |        |                               |              |    |                                 |
|---------|--------|--------|-------------------------------|--------------|----|---------------------------------|
| ÷       | Parte  | ÷      | Procurador/Terceiro Vinculado |              |    |                                 |
|         |        |        |                               | Participante | 14 |                                 |
| 6       | Persei | Doradu | s - CPF: 166.617.583-84 (RÉU) |              |    |                                 |
|         |        |        |                               |              |    | Foram encontrados: 1 resultados |

#### Aba "Características"

- 1) Clique na aba "Características".
- 2) No campo "Segredo de Justiça?", marque "Sim" ou "Não".
- 3) No campo "Justiça Gratuita?", marque "Sim" ou "Não".

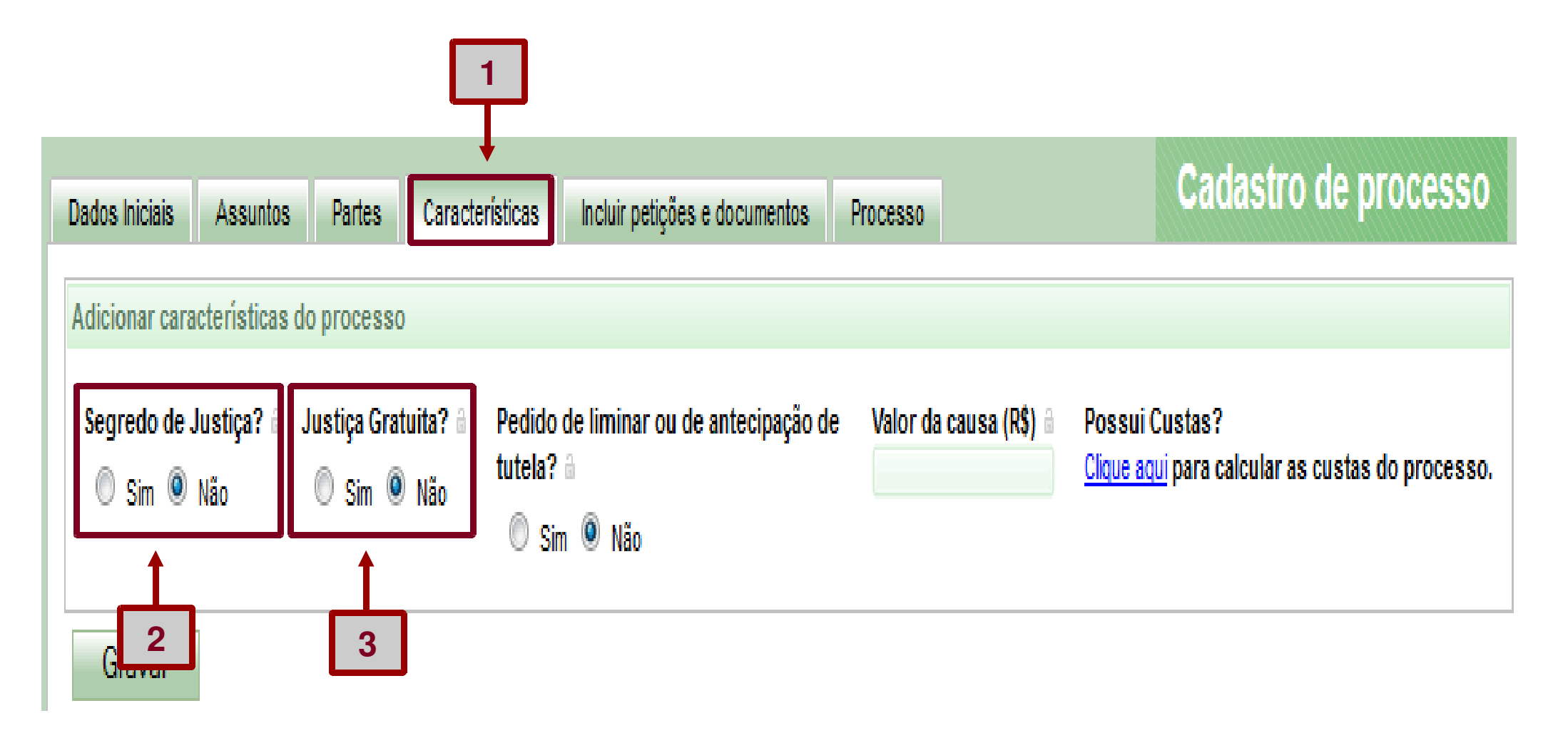

4) No campo "Pedido de liminar ou de antecipação de tutela?", marque "Sim" ou "Não".

- 5) No campo "Valor da causa (R\$)", insira um valor.
- 6) Clique no botão "Gravar".

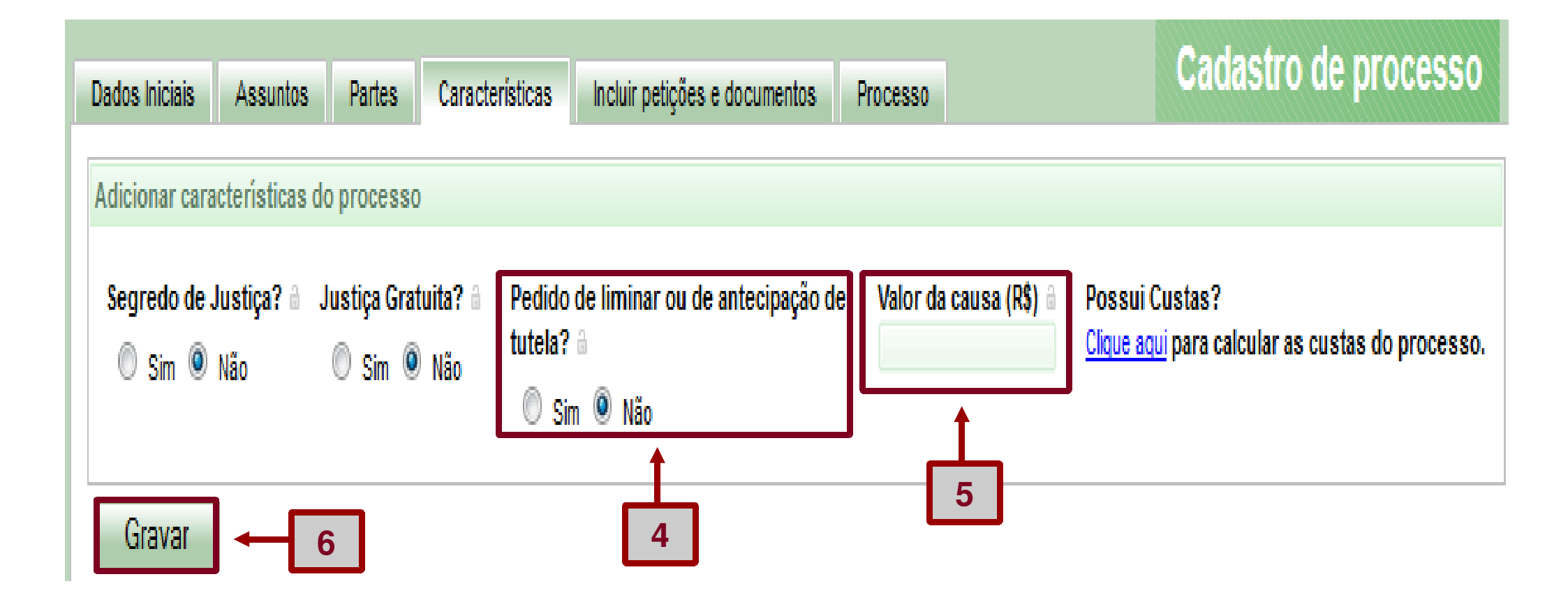

7) No campo "Prioridade de processo", selecione "Idoso(a)", "Deficiente Físico", "Doente Terminal", "Réu Preso" ou deixe vazio.

Adicionar prioridades ao processo

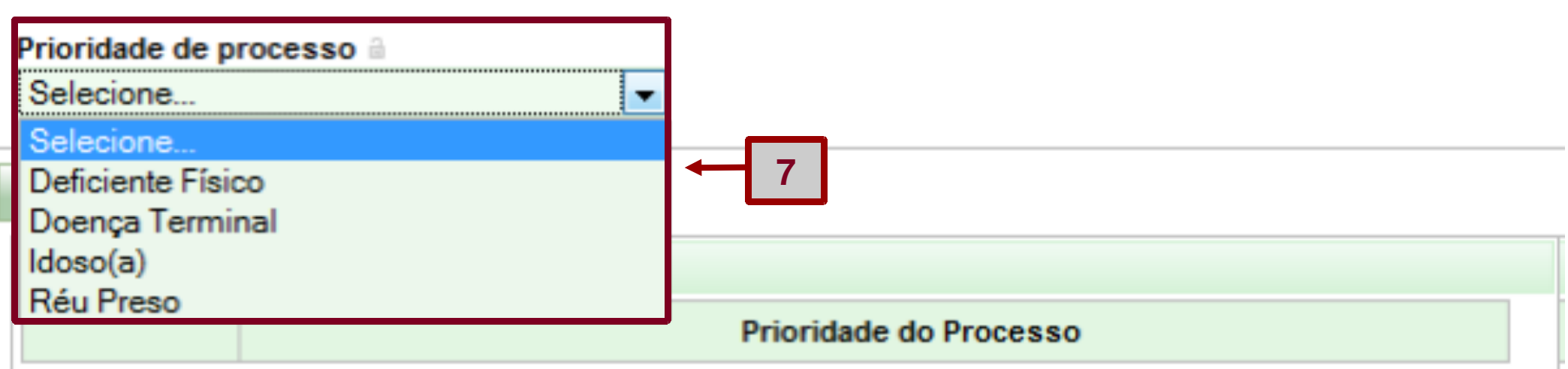

Foram encontrados: 0 resultados

8) Somente se selecionar alguma prioridade, clique no botão "Incluir".

Adicionar prioridades ao processo
Prioridade de processo
Selecione...
Incluir
B
Prioridade em processo
Prioridade do Processo
Foram encontrados: 0 resultados

#### 9) O sistema exibirá a prioridade selecionada.

| Adicionar prioridades ao processo     |                             |                                 |
|---------------------------------------|-----------------------------|---------------------------------|
| Prioridade de processo a<br>Selecione |                             |                                 |
| Incluir                               |                             |                                 |
| Prioridade em processo                | 9<br>Prioridade do Processo |                                 |
| Deficiente Físico                     |                             |                                 |
|                                       |                             | Foram encontrados: 1 resultados |

11

### Aba "Incluir petições e documentos"

- 1) Clique na aba "Incluir petições e documentos".
- 2) No campo "Tipo de documento", selecione "Petição Inicial".
- 3) No campo "Descrição", insira o nome do arquivo.
- 4) No campo "Número (opcional)", insira um número para identificar melhor o seu documento.

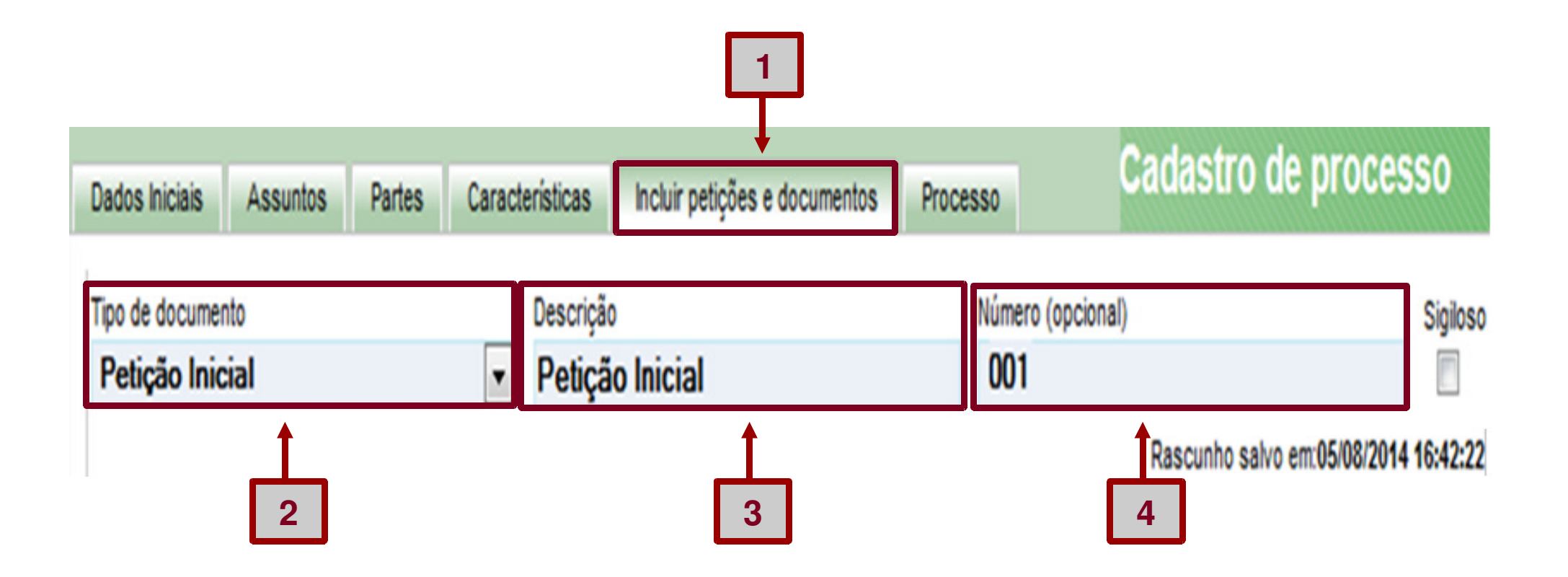

5) Digite um pequeno texto.6) Clique no botão "Salvar".

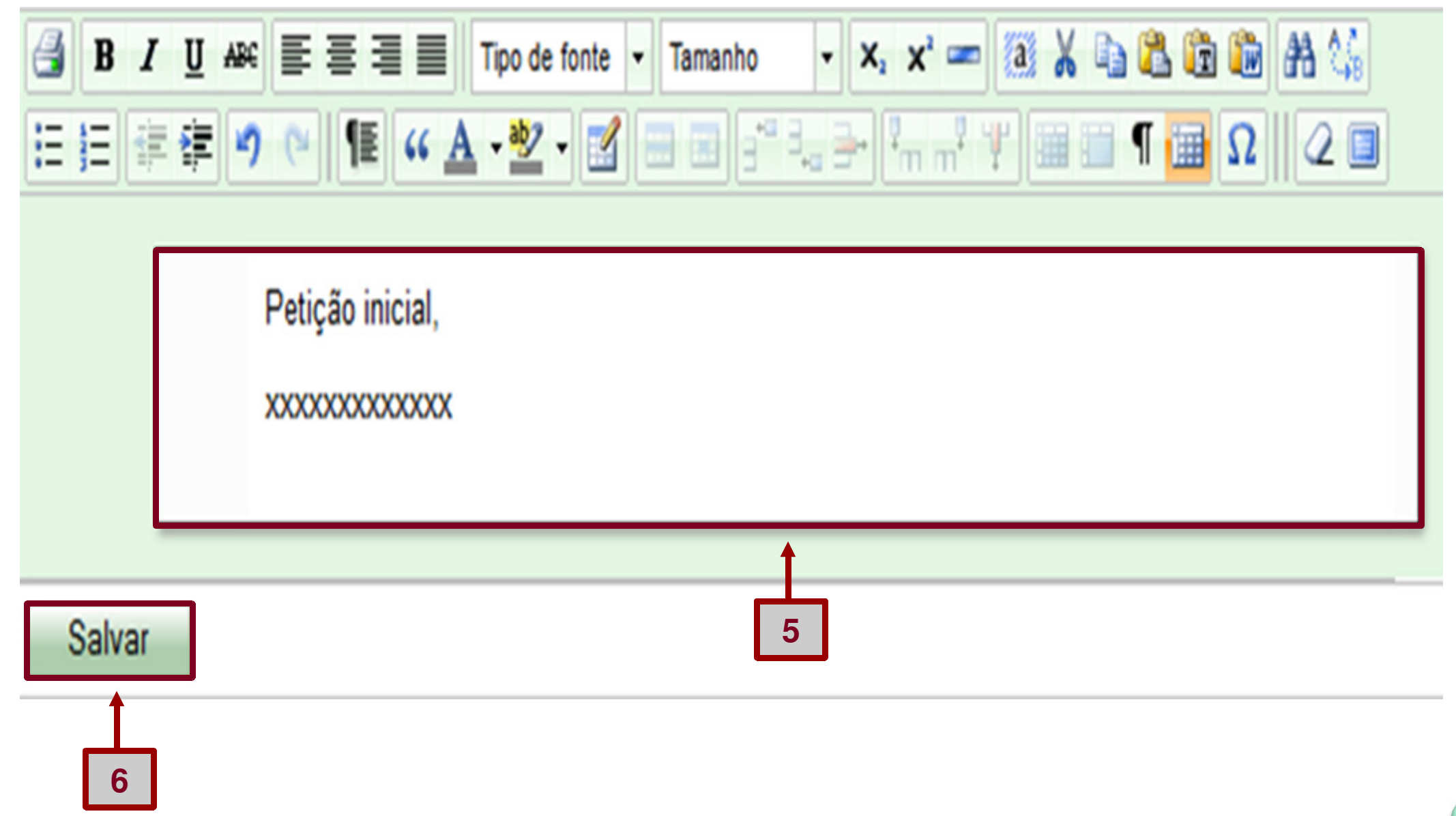

7) Clique no botão "+ Adicionar" para adicionar anexo(s).

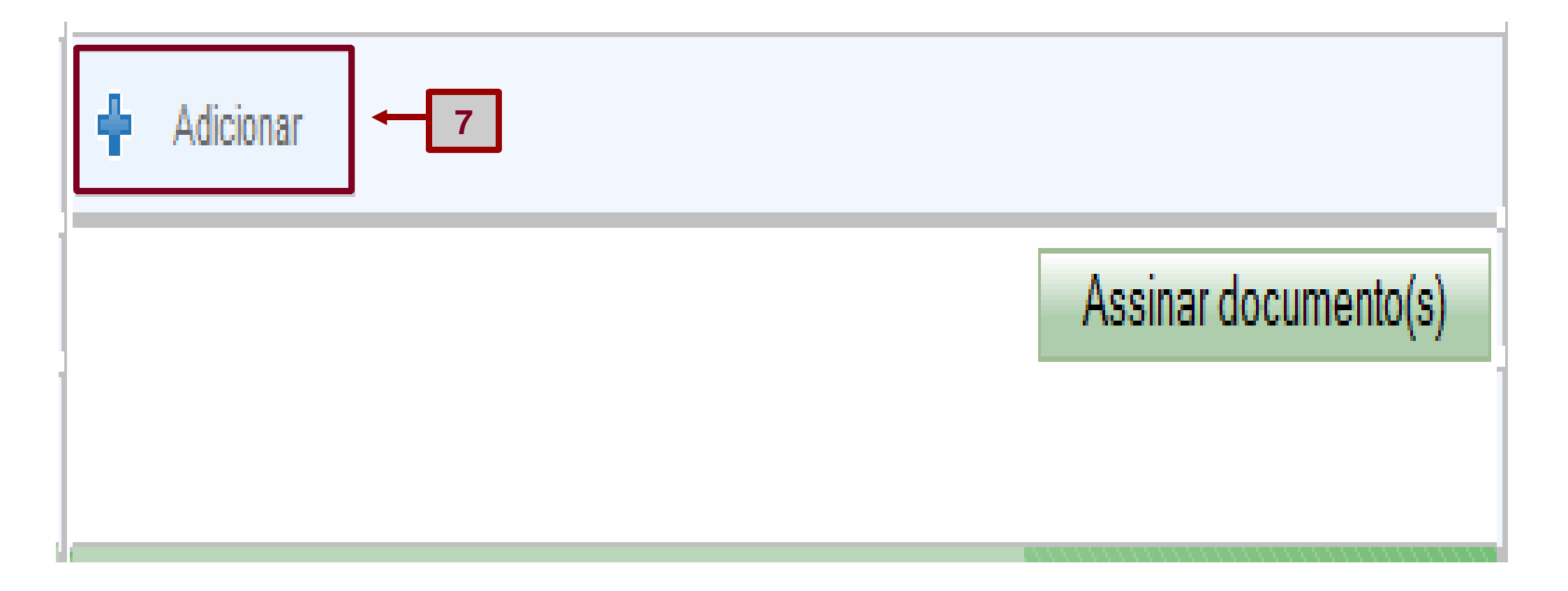

8) O sistema exibirá uma janela. Clique na pasta "Documentos" e selecione os documentos "Contrato" e "Documentos de identificação do autor".
9) Clique no botão "Abrir" e aguarde até os documentos serem anexados.

| 🕘 Abrir       |                                                        | X                                                                                                    |
|---------------|--------------------------------------------------------|----------------------------------------------------------------------------------------------------|
|               | oliotecas 🕨 Documentos 🕨                               | <ul> <li>✓</li> <li>✓</li></ul> |
| Organizar 🔻 N | ova pasta                                              | 1 - 11                                                                                                    |
| Bibliotecas   | Biblioteca Documentos                                  | Organizar por: Pasta 🔻                                                                                                    |
| Músicas       | Nome                                                   | Data de modificaç                                                                                                    |
| Subversion    | E Contrato                                             | 21/10/2014 17:55                                                                                                    |
| Vídeos        | Documentos de identificação do autor                   | 21/10/2014 17:55                                                                                                    |
|               | <b>▼</b> •                                             | •                                                                                                    |
|               | Nome: "Documentos de identificação do autor" "Contrato | o" 👻 Todos os arquivos (*.*) 💌                                                                                                    |
|               |                                                        | 9 → Abrir → Cancelar                                                                                                    |

**10)** O sistema exibirá os nomes dos documentos, o tamanho e o tipo de extensão dos arquivos ".pdf".

**11)** No campo "Descrição", o sistema exibirá "Contrato" e "Documentos de identificação do autor".

| 🕂 Adicionar 🗙 Limpar                      |                      |                   |                      |
|-------------------------------------------|----------------------|-------------------|----------------------|
| 1 Contrato.pdf                            | Tipo de documento:   | Selecione o tipo  |                      |
| 81,2 KiB                                  | Descrição:           | Contrato          |                      |
| application/pdf                           | Número (opcional):   |                   | 1                    |
| +                                         | Sigiloso (opcional): |                   | 11                   |
| 2 Documento de identificação do autor.pdf | Tipo de documento:   | Selecione o tipo  |                      |
| 56,7 KiB                                  | Descrição:           | Documento de iden | tificação do autor   |
| application/pdf                           | Número (opcional):   |                   |                      |
| 1                                         | Sigiloso (opcional): |                   |                      |
|                                           |                      |                   | Assinar documento(s) |
| 10                                        |                      |                   |                      |

**12)** No campo "Tipo de documento", selecione "Documento de Comprovação" para o arquivo "Contrato" e selecione "Documento de Identificação" para o arquivo "Documentos de identificação do autor".

13) O sistema exibirá os ícones verdes.

14) Clique no botão "Assinar documento(s)".

| Contrato.pdf                            | Tipo de documento:   | Documento de Comprovação 🔹          |
|-----------------------------------------|----------------------|-------------------------------------|
| 81,2 KiB                                | Descrição:           | Contrato                            |
| application/pdf                         | Número (opcional):   |                                     |
|                                         | Sigiloso (opcional): | <b>12</b>                           |
|                                         |                      |                                     |
| Documento de identificação do autor.pdf | Tipo de documento:   | Documento de Identificação          |
| 56,7 KiB                                | Descrição:           | Documento de identificação do autor |
| application/pdf                         | Número (opcional):   |                                     |
| •                                       | Sigiloso (opcional): |                                     |

Assinar documento(s

15) O sistema exibirá a mensagem: "Assinando em modo teste".16) Clique no botão "OK".

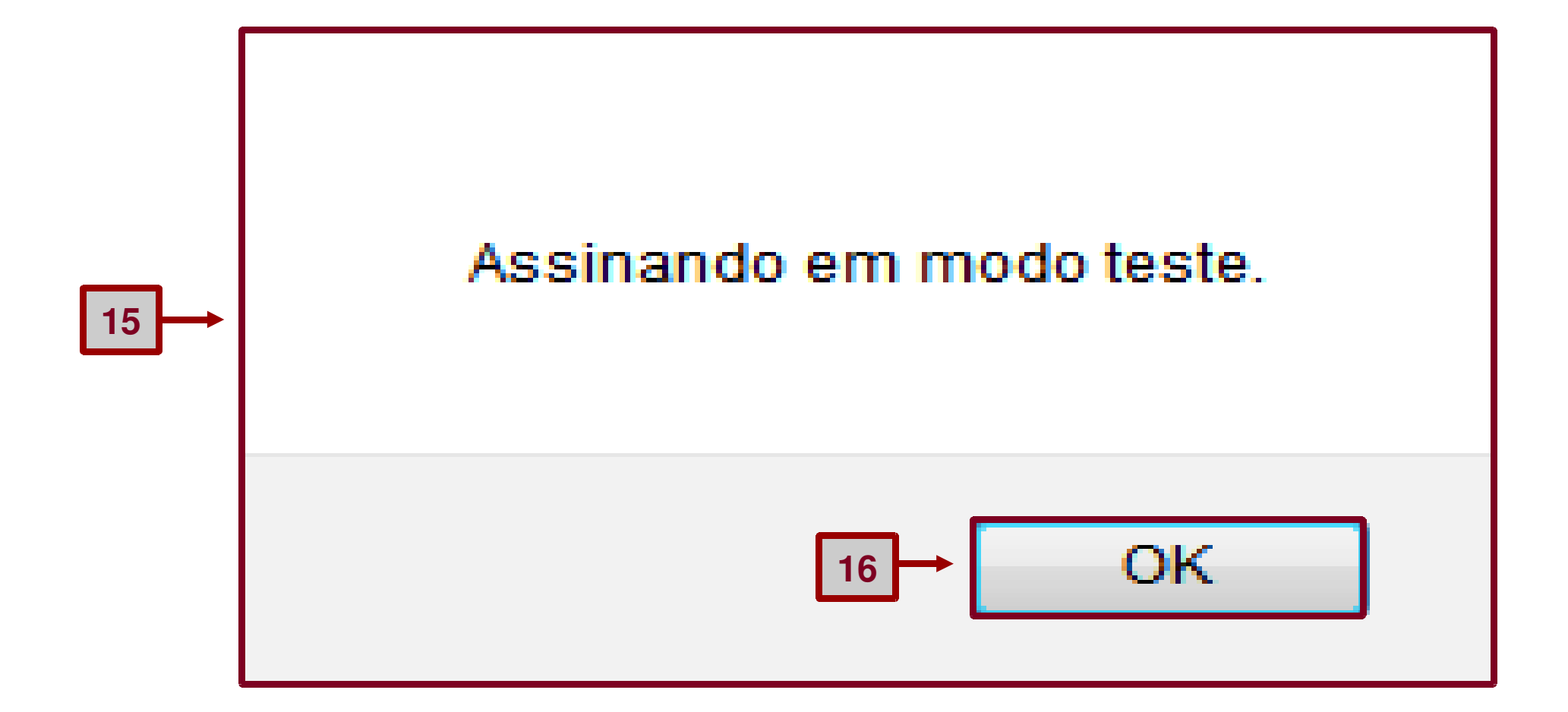

### Aba "Processo"

1) Clique na aba "Processo".

2) Caso o sistema exiba o campo "Selecione uma competência", selecione a competência de acordo com a orientação do instrutor.

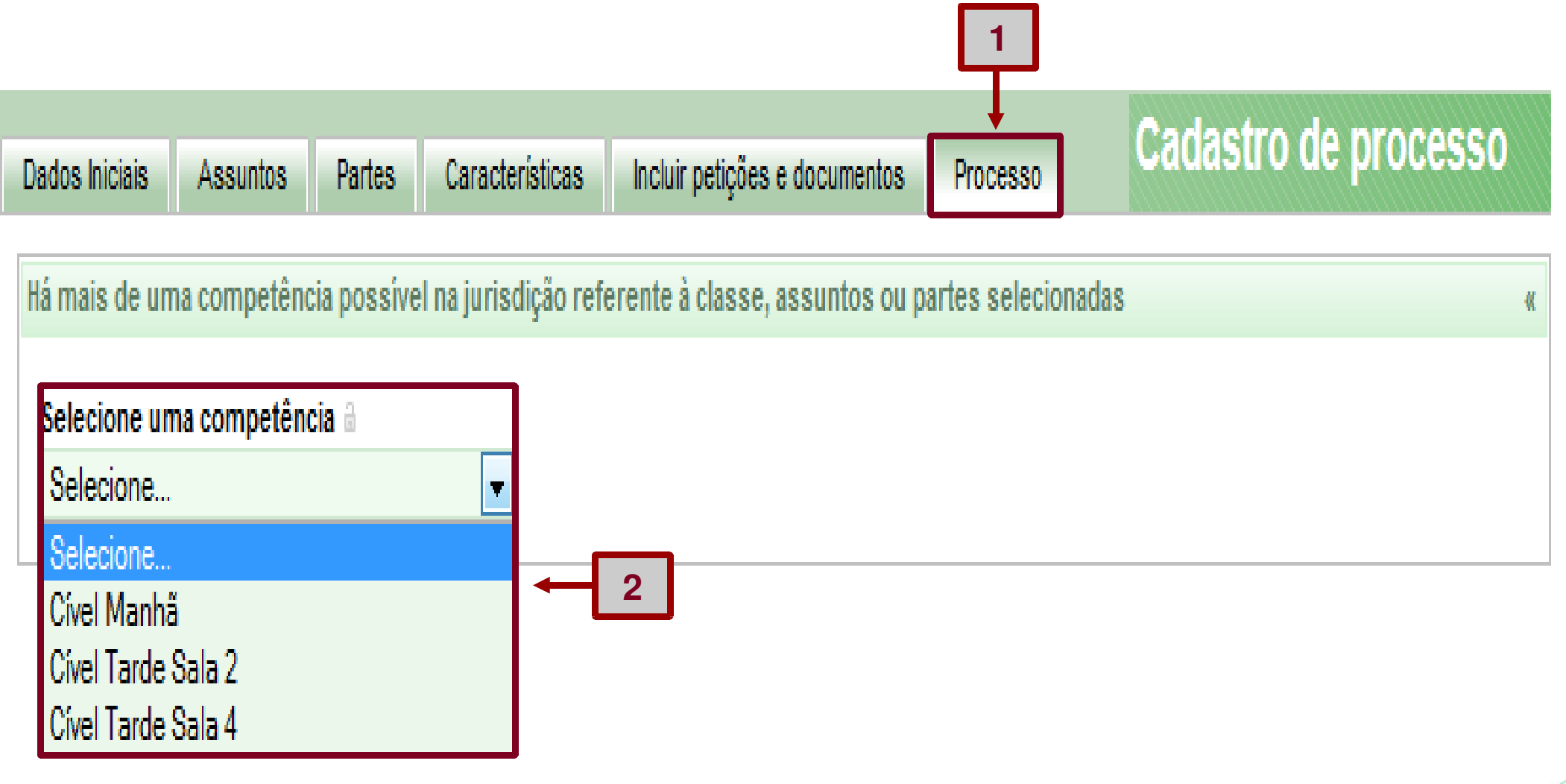

#### 3) O sistema exibirá abaixo os dados e os detalhes do processo.

| Dados Iniciais Assuntos Partes Característi                                                                                               | cas Incluir petições e documentos Processo                                                                 |                                          |                                                            | Cadastro de processo |
|----------------------------------------------------------------------------------------------------|----------------------------------------------------------------------------------------------------|------------------------------------------|------------------------------------------------------------|----------------------|
| Há mais de uma competência possível na jurisdiçã<br>Selecione uma competência a<br>Cível Tarde Sala 4<br>Impressão de Lista de Documentos | io referente à classe, assuntos ou partes selecionad<br>Download de documentos em PDF                      | das<br>3                                 |                                                            | 4                    |
| Dados do processo                                                                                                    |                                                                                                    |                                          |                                                            |                      |
| Número do processo<br>Jurisdição<br>Belo Horizonte                                                                                        |                                                                                                    | Orgão julgador<br>Classe<br>DESPEJO (92) | Data da distribuição<br>Valor da causa<br>0,00             |                      |
| Detalhes do processo                                                                                                    |                                                                                                    |                                          |                                                            |                      |
| Assuntos<br>Benfeitorias (9614)                                                                                                    | Polo ativo<br>Mira Aurigae - CPF: 332.710.843-94 (AUTOR)<br>Carinae Aurigae - CPF: 054.374.868-55 (ADVOGA) | DO)                                      | Polo passivo<br>Persei Doradus - CPF: 166.617.583-84 (RÉU) |                      |
| Segredo de justiça?<br>NÃO                                                                                                    | Justiça gratuita?<br>NÃO                                                                                   |                                          | Pedido de liminar ou antecipação de tutela?<br>NÃO         |                      |
| Documentos                                                                                                    |                                                                                                    |                                          |                                                            | ÿ                    |
| Protocolar                                                                                                    |                                                                                                    |                                          |                                                            |                      |

4) Clique no agrupamento "Documentos".

5) O sistema exibirá todos os documentos do processo.

6) Clique no botão "Protocolar".

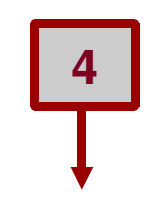

| Docume | entos  |         |            |                   |                 |                 |        |          |         |
|--------|--------|---------|------------|-------------------|-----------------|-----------------|--------|----------|---------|
| ld     | Número | Origem  | Juntado em | Juntado por       | Documento       | Тіро            | Anexos | Certidão | Validaç |
| 34635  |        | 1º Grau |            | Geminorum Carinae | Petição Inicial | Petição Inicial | # 🔒 😭  | 66       | Validad |

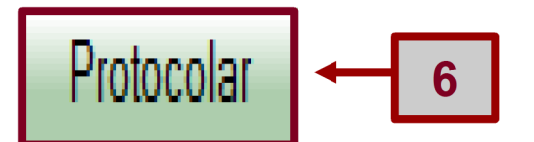

7) O sistema exibirá a mensagem de que o processo foi distribuído.8) Clique no botão "Fechar".

| <b>V</b><br>TJMG                          |                                  |                                 |                      | Protocolo do Processo                        |  |  |  |  |  |
|-------------------------------------------|----------------------------------|---------------------------------|----------------------|----------------------------------------------|--|--|--|--|--|
| Detalhes do Processo                      | )                                |                                 |                      |                                              |  |  |  |  |  |
| <mark>Jurisdição</mark><br>Belo Horizonte | Órgão Julgador<br>10ª Vara Cível | Classe Judicial<br>DESPEJO (92) | Valor da Causa (R\$) | Número Processo<br>6001538-14.2014.8.13.0024 |  |  |  |  |  |
|                                           |                                  | Ļ                               |                      |                                              |  |  |  |  |  |
| Protocolo do Process                      | 0                                |                                 |                      |                                              |  |  |  |  |  |
| Processo                                  | distribuído com o número 600     | 1538-14.2014.8.13.0024 para     | o órgão 10ª Vara C   | ível. Audiência inicial do processo não      |  |  |  |  |  |
|                                           | agendada automaticamente.        |                                 |                      |                                              |  |  |  |  |  |
|                                           | Fechar 8                         |                                 |                      |                                              |  |  |  |  |  |

#### 9) Clique no botão "Salvar comprovante".

| Dados Iniciais Assuntos Partes Característi         | icas Incluir petições e documentos Processo                                                                  |                                  |                                                            | Cadastro de processo |
|-----------------------------------------------------|----------------------------------------------------------------------------------------------------|----------------------------------|------------------------------------------------------------|----------------------|
| Há mais de uma competência possível na jurisdiçã    | io referente à classe, assuntos ou partes selecionadas                                                       |                                  |                                                            |                      |
| Selecione uma competência 🕯<br>Cível Tarde Sala 4 🔹 |                                                                                                    |                                  |                                                            |                      |
| Impressão de Lista de Documentos                    | Download de documentos em PDF                                                                                | Paginador                        |                                                            |                      |
| Dados do processo                                   |                                                                                                    |                                  |                                                            |                      |
| Número do processo<br>6001538-14.2014.8.13.0024     |                                                                                                    | Orgão julgador<br>10ª Vara Civel | Data da distribuição<br>05/08/2014 05:31:16                |                      |
| <b>Jurisdição</b><br>Belo Horizonte                 |                                                                                                    | Classe<br>DESPEJO (92)           | Valor da causa                                             |                      |
| Detalhes do processo                                |                                                                                                    |                                  |                                                            |                      |
| Assuntos<br>Benfeitorias (9614)                     | Polo ativo<br>Mira Aurigae - CPF: 332.710.843-94 (AUTOR)<br>Carinae Aurigae - CPF: 054.374.868-55 (ADVOGADO) |                                  | Polo passivo<br>Persei Doradus - CPF: 166.617.583-84 (RÉU) |                      |
| Segredo de justiça?<br>NÃO <b>9</b>                 | Justiça gratuita?<br>NÃO                                                                                     |                                  | Pedido de liminar ou antecipação de tutela?<br>NÃO         |                      |
| Documentos                                          |                                                                                                    |                                  |                                                            | )                    |
| Salvar comprovante Novo Proces                      | SSO                                                                                                    |                                  |                                                            |                      |

10) O sistema exibirá a tela "Comprovante de protocolo".11) Clique em "Fechar".

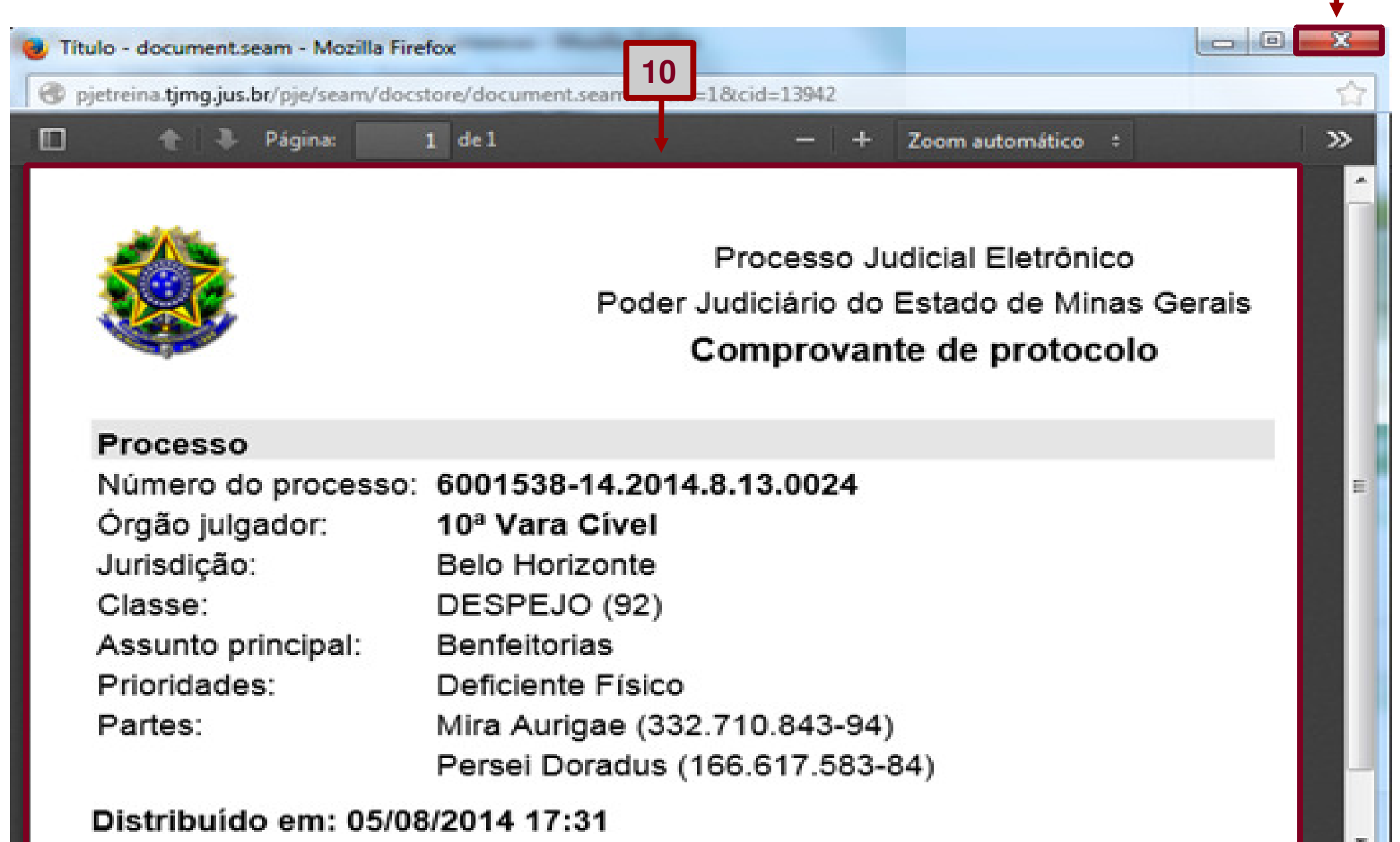

| TJMG                                                    | Lembrete<br>Clique em<br>"HOME" pa<br>voltar à tel<br>inicial.       | :<br>ira<br>la                                                     | Proces<br>Poder Judi         | s <b>so Judicial</b><br>ciário do Estado | Eletrôni<br>de Minas ( | CO<br>Gerais  |                      |   |
|---------------------------------------------------------|----------------------------------------------------------------------|--------------------------------------------------------------------|------------------------------|------------------------------------------|------------------------|---------------|----------------------|---|
| A Painel                                                | Processo Atividad                                                    | les Audiências e so                                                | essões                       | Configuração                             | Gestão                 | Acesso rápido | 6                    | Ů |
| Dados hiciais Assu<br>Há mais de uma com                | untos Partes Características<br>opetência possível na jurisdição ref | Incluir petições e documentos<br>ferente à classe, assuntos ou par | Processo<br>rtes selecionada | s                                        |                        |               | Cadastro de processo | * |
| Selecione uma com<br>Cível Tarde Sala 4<br>Impressão de | e Lista de Documentos                                                | Download de documentos em                                          | n PDF                        | Paginador                                |                        |               |                      |   |

Lembrete: Se, por algum motivo, você sair da tela de cadastro do processo, retorne ao cadastro por meio dos seguintes passos: a) Menu Processo  $\rightarrow$  Não protocolado.

| * | Painel | Pro | ocesso | Atividades         | Audi | ências e sessões | Configuração | Acesso rápido:                   | 0                | Ů     |
|---|--------|-----|--------|--------------------|------|------------------|--------------|----------------------------------|------------------|-------|
| - |        |     | Novo p | rocesso            |      |                  |              |                                  |                  |       |
|   | Acervo |     | Novo p | rocesso incidental |      |                  | Painel       | do advogado ou proc              | curador          |       |
|   | a      |     | Não pr | otocolado          |      |                  | Order        | nar por: Número do processo cres | cente            | ▼     |
|   |        |     | Pesqu  | isar               | )    | quisar           |              |                                  |                  | »     |
|   |        |     | Outras | ações              | )    |                  | » »»         | То                               | tal de registros | s: 0. |
|   |        |     |        |                    |      |                  |              |                                  |                  |       |

#### b) Na tabela "Processos", clique no ícone "Ver detalhes".

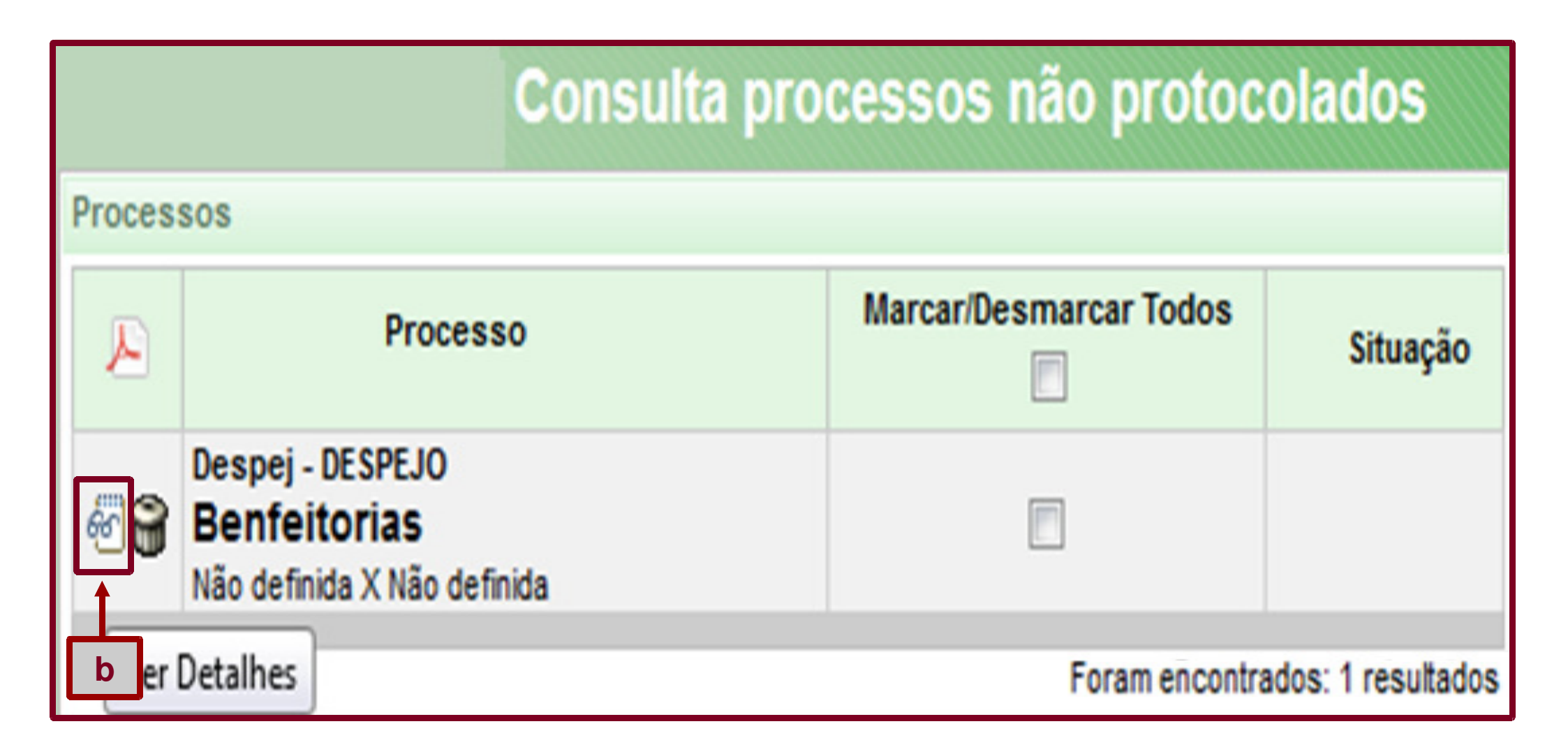